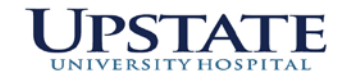

# VISA PROCUREMENT CARD DEPARTMENT USER'S GUIDE

\*updated 3/8/2021

# CONTENTS

| VISA Procurement Highlights           | pg 2    |
|---------------------------------------|---------|
| VISA Card How To's                    | pg 3- 6 |
| Accessing Citi Bank monthly Statement | pg 7    |
| Reconciliation Instructions           | pg 7    |
| Certification of charges              | pg 8-15 |
| Packets to Submit and Keep on file    | pg 16   |
| Disputing Charges Form                | pg 17   |
| Unallowable Charges-Exclusions        | pg 18   |
| Tax Exempt Form                       | Form    |
| Monthly Checklist                     | Form    |

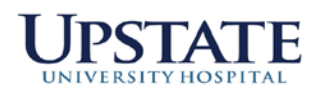

# Upstate Purchasing VISA PROCUREMENT CARD

HIGHLIGHTS OF THE PROCUREMENT CARD PROGRAM:

- Cannot be used for Travel
- To be used for purchases on STATE accounts only
- Receive your items more timely than under traditional procurement process
- Cost effectiveness when paying by credit card versus state check. According to a recent study by the National Association of State Comptrollers (NASC), savings related to procurement card use ranges from \$24 to \$75 per transaction. A similar study conducted by a commercial procurement card vendor estimates it costs \$67 to process a voucher compared to \$11 with a procurement card a savings of \$56 per transaction. Using the lowest reported savings estimate, \$24 per transaction, the University saved approximately \$2.3 million in the 2004/05 fiscal year.

#### **IMPORTANT DETAILS:**

- Don't lend your Procurement Card or give the number to anyone. Know where your card is. Keep it in a secure place.
- Goods/services are received at central receiving, not the card holder's home address.
- Do not share any passwords related to your card or the online certification.
- Check to see that your budget account has sufficient funds to cover your purchases.
- An individual transaction cannot exceed \$2500. Do not split orders. Procurement agents in Campus and Hospital Purchasing may execute transactions over \$2600 with proper documentation.
- Report lost or stolen cards immediately to Citibank Visa and your Program Administrator.
- All card holders must be authorized on to make purchases.
- If a card is inactive for 1 year, it will be turned off.

#### FOR ASSISTANCE WITH:

- Applying for a new card
- Reconciliation Training
- Vendors to purchase from
- Unallowable charges
- Credit Card Discrepancies

Contact: Program Administrator Shawna Frigon at frigons@upstate.ed, 4-5720

# **VISA CARD**

#### How to activate card-

Please follow the instructions sticker on the front of your credit card. Your card is not active for purchases until this is complete.

Once you activate your card, you can begin to make purchases.

#### How to Create your Citibank Profile-

Please complete this step to allow access to download and print your monthly statement. This website will not be used for the actual reconciliation. If you have issues with your username or password, you will need to contact Citibank direct @ 1-888-836-5011 option 1 then option 2. The Program Administrator does not have access to this website.

## Create Your Citibank Online User account-

Go to:

https://home.cards.citidirect.com

This will bring you to the Citi Commercial Cards System. .

#### FIRST TIME USERS:

Click on the link "Self Registration for Cardholders". Click on "Fill in the card data" option. Enter your 16-digit card number with no spaces or dashes. Enter your name as it appears on the card – if you use a middle initial, please do not use punctuation after that initial. PLEASE USE ALL CAPS FOR YOUR NAME.

Address information:**750 East Adams StTown** = Syracuse**Zip** = 13210NOTE:If you are not sure of the address, please send me an email and I will verify it for you. The<br/>address must match what I have entered into the application module.**Zip** = 13210

Hit CONTINUE.

On the second screen you will be asked to create a username and password.

On the bottom of the screen, you will be asked to answer a Helpdesk Verification question. Please enter your last 4 digits of your social security #. If you need to call the Citibank helpdesk for anything, you will need to supply them with this information.

Hit CONTINUE. Confirm the details and hit CONFIRM. Then click OK.

You should be self registered now. If you are still having problems, call the Citibank Online Support Help Desk at 1-888-836-5011, choose option 1 then option 2. You will be able to talk to a customer service representative.

How to make purchases:

Locate item your are purchasing- You are encouraged when possible to utilize:
 1<sup>st</sup>: Preferred Source Vendors: <a href="http://www.ogs.ny.gov/Purchase/Search/default.asp">http://www.nysps.org</a> <a href="http://www.nysid.org/">http://www.nysid.org/</a>
 2<sup>nd</sup>: NYS Contracts (<a href="http://www.ogs.ny.gov/Purchase/Search/default.asp">http://www.nysps.org</a> <a href="http://www.nysid.org/">http://www.nysid.org/</a>
 2<sup>nd</sup>: NYS Contracts (<a href="http://www.ogs.ny.gov/Purchase/Search/default.asp">http://www.nysps.org</a> <a href="http://www.nysid.org/">http://www.nysid.org/</a>
 2<sup>nd</sup>: NYS Contracts (<a href="http://www.ogs.ny.gov/Purchase/Search/default.asp">http://www.nysid.org/</a>
 3<sup>rd</sup>: Discretionary spend- Minority/Women Vendors:

https://ny.newnycontracts.com/FrontEnd/VendorSearchPublic.asp?TN=ny&XID=4687

\*\*Please keep a record of price reasonableness to justify vendor if not using one of the above sources. Include all vendor quotes as backup. – (contact appropriate Purchase Associate at ext 5720 if you need assistance)\*\*

**2)** ORDER Online/ Phone in- Verify that vendor accepts VISA payment. For best practices, please use your credit card over a secure website, or by phone with the company. Emailing of credit card information is not an acceptable method.

**3) NYS is tax exempt**. When making purchases, verify that tax is not included. Our tax exempt # is: 14740026K. A tax exempt form is included with your packet should a vendor request one. A separate tax exempt form will need to be used for each vendor that request one. If you do receive a tax charge, a confirmation of reimbursement <u>MUST</u> be included in your reconciled packet. When the tax credit appears on the next month's statement, a copy of the original paperwork must be attached.

**4) Amazon Orders**- For purchases that are not available with Preferred Source, NYS Contract, or Minority/Women Vendors, and placed with Amazon, the tax will need to be removed. To set up your account for tax exempt please follow the instructions below-

1) Go to your Amazon account settings-click on Amazon Tax Exemption Program to upload your tax exempt form for the current fiscal year. (Example form below) For a fillable Exempt form go to: <u>http://www.osc.state.ny.us/Agencies/forms/ac946\_f.pdf</u>

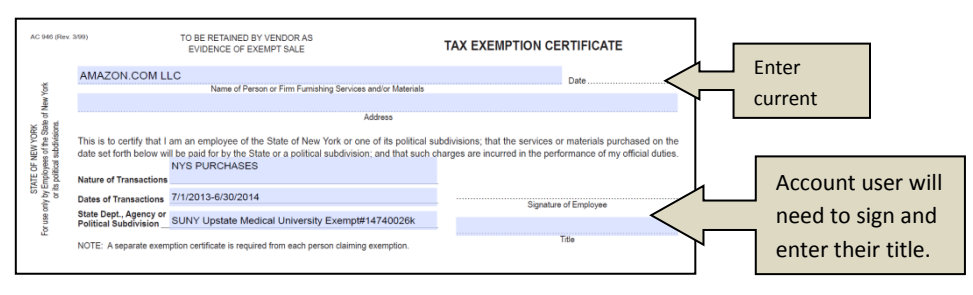

2) Place order with Amazon (please use Amazon.com as seller versus Marketplace resellersusing Marketplace resellers require a different method to recover the tax cost)

3) Amazon will only address the credit for tax AFTER the shipment has been made. Once you have received confirmation that your item has shipped, contact Amazon by email: <u>tax-exempt@amazon.com</u> **Subject line:** tax exempt purchase. **In Email:** "Please credit my VISA account \$ x.xx for tax charged against order number# (17 digits in this format: XXX-XXXXXXX-XXXXXXX). My tax exempt information is on file." 4) Amazon will email you stating they have credited the account. If Amazon uses a reseller to ship the product they will let you know that the tax request will need to be made to the seller directly and not Amazon.com. Amazon will give you the contact information for the reseller.

5) Verify on your statement that Amazon has credited the tax back. (Note: We have 60 days from the date of the original Citibank statement to dispute charges.)

<u>How to Receive Goods</u>: When placing your order, please have the vendor put on the shipping label & packing slip: **VISA.** This can be included as part of the ship to address for Example:

SUNY UPSTATE MEDICAL UNIV. Receiving Dept 117 Monroe St VISA-Contracts & Campus Purchasing SLC 2050 Syracuse, NY 13210

#### How to Reconcile:

**Reconciling charges-** Each cardholder will be responsible for reconciling their card promptly each month. Included in this guide are detailed instructions for reconciling. A reconciliation email will be sent around the 10<sup>th</sup> of each month from the Program Administrator. This email will contain the billing cycle date you must use to reconcile your charges as well as the deadline date for your reconciliation. You will need to print out your Citibank statement every month for your records and for submission with your packets to the Program Administrator. PLEASE NOTE: Your Citibank monthly statement will need to be reviewed and signed by your Supervisor. Please send the original signed statement with your packet for submission.

#### How to report a lost/stolen Card:

#### CARDHOLDERS RESPONSIBILITY

Any lost or stolen Purchasing Cards must be reported immediately to CITIBANK VISA, 1-800-248-4553. The cardholder should be prepared to give their name exactly as it appears on the face of the card, the account number, the card's expiration date, and a brief explanation surrounding the loss. Cardholders must promptly report lost or stolen account numbers and cards to Citibank and also call and email the Program Administrator:

Kelly Hartman hartmank@upstate.edu 315-464-2400

Shawna Frigon frigons@upstate.edu 315-464-5720 The Customer Service Center is staffed 24 hours a day, 7 days a week, every day of the year to accept calls from Cardholders reporting lost or stolen cards. Subsequently, a replacement card with a new account number will be sent to the Cardholder. Cards reported lost or stolen are immediately blocked from accepting additional charges. If unauthorized charges have occurred, they should be disputed.

#### CITIBANK VISA RESPONSIBILITY

CITIBANK VISA will take immediate action to cancel the card reported lost or stolen. CITIBANK VISA will initiate steps to issue a replacement card within 48 hours. The replacement card will be sent to the Program Administrator.

#### PROGRAM ADMINISTRATOR RESPONSIBILITY

Upon receipt of the new card, the Program Administrator will record the receipt of the replacement card and the Program Administrator will then release the replacement card to the cardholder.

#### How to Dispute a charge:

Cardholders should ensure all items are received in satisfactory condition and dispute any items not received. The Cardholder should attempt to resolve disputes or billing errors directly with the vendor and notify Citibank if the dispute or billing error is not satisfactorily resolved. If the Cardholder cannot resolve a dispute with a vendor or there is a charge that is unauthorized or unrecognized on the Cardholder's Citibank statement, the Cardholder may dispute the charge.

Cardholders can dispute charges by phone or online. Any dispute must be done *within 60* days of the statement date. Citibank will investigate the dispute on the cardholder's behalf and assist in the resolution. Citibank will issue a temporary credit pending final resolution.

**By Phone**- Cardholder may initiate a dispute with Citibank by calling the Customer Service at 1-800-248-4553.

**Online-** Following are the steps needed to access and complete the dispute form on the CitiDirect On-Line system:

- 1. Access the electronic statement containing the transaction being disputed
- 2. Click "Option" next to the transaction item you wish to dispute
- 3. Click "Dispute". The "Dispute Transaction" form appears
- 4. Scroll to the bottom of the "Dispute Form" window. Click "Print" and then "OK"
- 5. After the form has been printed, place an "X" in the bracket located to the left of the reason for your dispute. Sign, date, and fax the form along with any necessary documentation to Citibank at 605-357-2019 for investigation and resolution.

## Printing your Monthly CITIBANK Statement-

#### Available after the 6<sup>th</sup> of each Month

- Website: https://home.cards.citidirect.com/CommercialCard/Cards.html
- Enter the username and password you created during the self-registration process and hit LOGIN.
- If you forgot your username and/or password, use the appropriate link OR customer service can assist you by calling 1-800-248-4553.

#### **Viewing/printing Online Statements**

- After signing on to the Citi Commercial Cards System you are ready to get started.
- Click on the red button that says "View Statements".
- From there, you can either use the print button on the right of the page, then hit print again when prompted.

OR

• You can hit the download button for a larger print.

KEEP THIS STATEMENT UNTIL YOU ARE READY TO RECONCILE. PRINT 2 COPIES- ONE FOR Program Administrator and ONE FOR YOUR DEPARTMENT. VERIFY THAT ALL CHARGES MATCH YOUR RECORDS. SUNY UPSTATE HAS 60 DAYS TO DISPUTE FROM DATE OF INVOICE.

# **SUNY Reconciliation Instructions**

#### **Reconcile and Certify Citibank Charges in Finance & Mgmt Web Procurement Application**

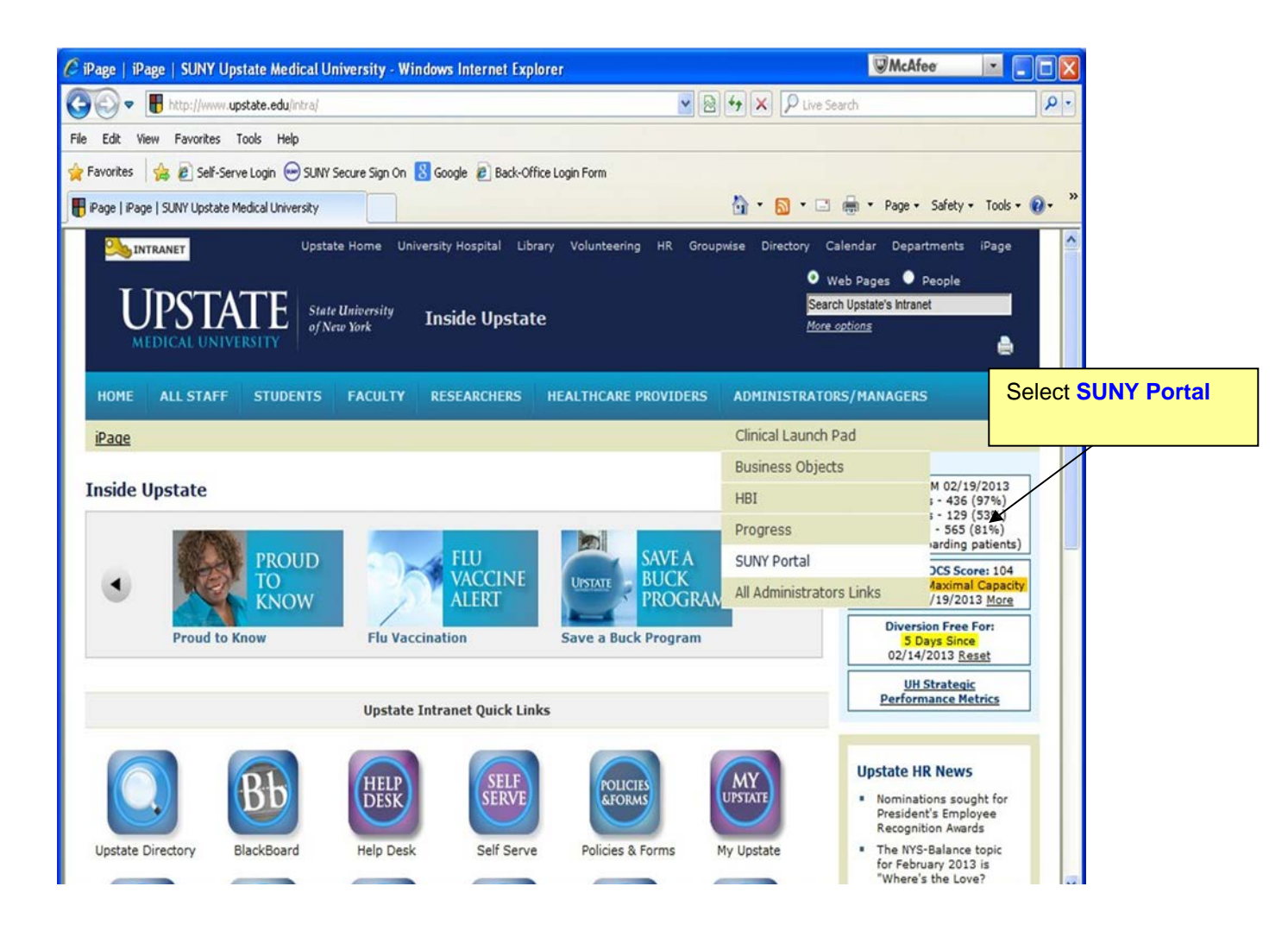

| SUNY Secure Sign On - Windows Inter     | net Explorer                                                                                                    |                                                                                                    |                                                                           | McAfee                                                                                     |                                                                   |                                    |
|-----------------------------------------|----------------------------------------------------------------------------------------------------|----------------------------------------------------------------------------------------------------|---------------------------------------------------------------------------|--------------------------------------------------------------------------------------------|-------------------------------------------------------------------|------------------------------------|
| COO - Https://www.suny.edu/securit      | //login/loginForm.do?redirectUrl=https://w                                                                                       | ww2.sysadm.suny.edu/E 💌 🔒 🚱 😽 🕽                                                                                           | K P Live Search                                                           |                                                                                            |                                                                   | P-Q                                |
| File Edit View Favorites Tools Help     |                                                                                                    |                                                                                                    |                                                                           |                                                                                            |                                                                   |                                    |
| 👷 Favorites 🛛 🍰 🔊 Self-Serve Login 😁 SU | NY Secure Sign On 🚷 Google 🙋 Back-                                                                                               | Office Login Form                                                                                                    |                                                                           |                                                                                            |                                                                   |                                    |
| SUNY Secure Sign On                     |                                                                                                    | <b>台</b>                                                                                                    | · 🛛 - 🗖 🖶                                                                 | • Page • Safety •                                                                          | Tools 👻 🔞                                                         | - **                               |
| Input your GroupWise<br>user id         | Please select your campus, then e<br>*Required Fields<br>Your Campus:<br>GroupWise User ID:<br>GrpWise Password:<br>Remember me? | ECURE Sign On<br>enter the appropriate credentials below.                                                                 |                                                                           |                                                                                            |                                                                   |                                    |
|                                         | SUNY The Stars University<br>of New York Copyright © 20<br>Contact Us :: 1                                                       | DRIZED ACCESS PROHIBITED<br>D12 The State University of New York. All RIGHTS RESI<br>WEB ACCESSIBILITY ::: Privacy Policy | Input you<br>(for CG p<br>GroupWis<br>four digits<br>badge fol<br>birth). | our GroupWi<br>eople who do no<br>se email, passwo<br>of their ISO nu<br>lowed by their fo | se pass<br>ot have<br>ords are the<br>mber on the<br>our digit ye | sword<br>he last<br>heir<br>ear of |
|                                         |                                                                                                    |                                                                                                    | 😜 Internet                                                                | 4 <sub>8</sub> -                                                                           | R 100%                                                            | •                                  |

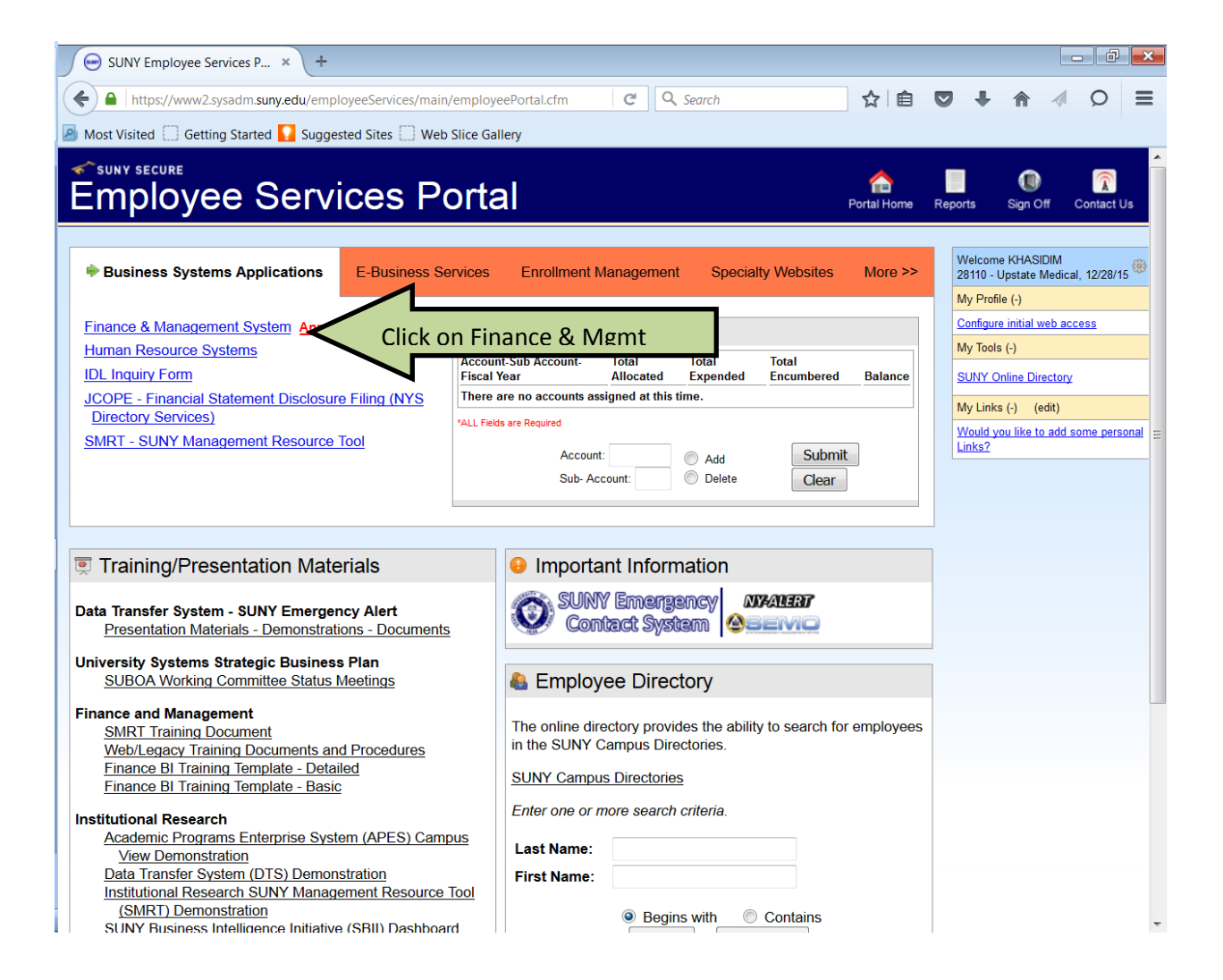

| SUNY Financials × +                                                                                                    | _ <b>d</b> ×                       |
|----------------------------------------------------------------------------------------------------|------------------------------------|
| 🔶 💫 https://www. <b>suny.edu</b> /finance/suny-financials.jsf 🛛 😋                                                                                                    | ک earch 🗘 🖻 🛡 🖡 🎓 🛷 🗩 🚍            |
| Most Visited 🗍 Getting Started 🚺 Suggested Sites 🗍 Web Slice Gallery                                                                                                    |                                    |
| Welcome:: KHASIDIM Campus: 28110 - HSC Syracuse                                                                                                    | Return to Employee Portal Sign Off |
| SUNY Financials                                                                                                    |                                    |
| Workflow Finance  Human Resources  HR Home                                                                                                    |                                    |
| $\land$                                                                                                    | SUNY Financial Toolbox             |
| 4 2                                                                                                    |                                    |
|                                                                                                    | History Paral                      |
|                                                                                                    |                                    |
| Select Welcome To SUNY Financials                                                                                                    |                                    |
| Finance                                                                                                    |                                    |
| Tab for                                                                                                    |                                    |
| drop down                                                                                                    |                                    |
| menu                                                                                                    |                                    |
| includ including including |                                    |
|                                                                                                    |                                    |
|                                                                                                    |                                    |
|                                                                                                    |                                    |
|                                                                                                    |                                    |
|                                                                                                    |                                    |
|                                                                                                    |                                    |
|                                                                                                    |                                    |
|                                                                                                    |                                    |
| Copyright © 2015 The State University of New York. All right<br>Contact Us :: WEB ACCESSIBILITY :: Privacy Policy                                                                                                    | is reserved.                       |
| $\sim$                                                                                                    |                                    |

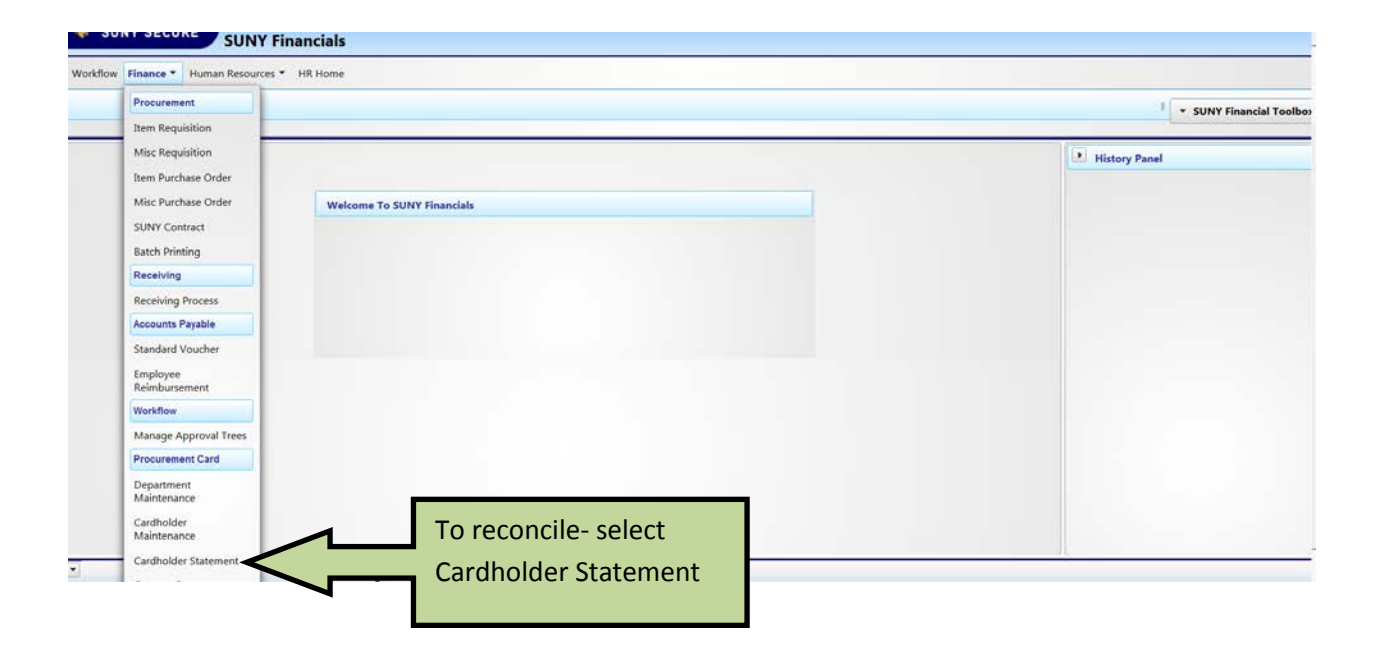

| SUNY Financials P-Card -    | c × \ +                                                |                                                                                                    |                                                                                                    |                                                      |                                         |                                                        |                                           |                   |                     |          | (Color    | X       |
|-----------------------------|--------------------------------------------------------|----------------------------------------------------------------------------------------------------|----------------------------------------------------------------------------------------------------|------------------------------------------------------|-----------------------------------------|--------------------------------------------------------|-------------------------------------------|-------------------|---------------------|----------|-----------|---------|
| ( https://www.suny.edu      | a/pcard/statement.jsf                                  |                                                                                                    |                                                                                                    | + ] C                                                | Q, Search                               |                                                        | ☆□                                        | 0                 | +                   | ŧ        | 1 0       | ≡       |
| Most Visited 🗍 Getting Star | rted 🚺 Suggested Sites                                 | Web Slice Gallery                                                                                                    |                                                                                                    |                                                      |                                         |                                                        |                                           |                   |                     |          |           |         |
| SUNY SECURE                 | SUNY Finance                                           | Campus: 28110 - HSC Syracuse                                                                                                    |                                                                                                    |                                                      |                                         |                                                        |                                           | ,                 | Return to           | o Employ | ee Portal | ign Off |
| Workflow Finance • Hum      | ian Resources 🍨 HR H                                   | ome                                                                                                    |                                                                                                    |                                                      |                                         |                                                        |                                           |                   |                     |          |           |         |
| * • Cardholder Statement    | Ľ                                                      |                                                                                                    |                                                                                                    |                                                      |                                         |                                                        |                                           |                   |                     |          | Your Se   | tings   |
|                             | Statement View Statement View Statement View Statement | Statement Cycle: Dec 07 2015 - Ja<br>Information<br>Statement Date: January 6, 2016<br>Cardholder Name: MICHELE KHASII<br>nt Transaction Count: 3 | n 06 2016 (Current)                                                                                | Cardholder Certific<br>Default Act<br>SFS Journal Nu | Recond<br>(Currer<br>able to<br>you did | cile the mo<br>nt) note: Y<br>reconcile<br>d not recor | onth ma<br>ou will<br>the cur<br>ncile pr | not<br>rer<br>ior | ed<br>: be<br>nt if | e<br>F   |           | *       |
|                             | Statement De                                           | etail                                                                                                    |                                                                                                    |                                                      |                                         |                                                        | 1                                         |                   |                     |          |           |         |
|                             | 12/22/2015                                             | CTC CONSTANTCONTACT COM                                                                                                    | Trans. Description                                                                                 | Account Number(s)     senseenoon                     | S43 20                                  | Funding Amount                                         | Actions                                   |                   |                     |          |           |         |
|                             | 12/16/2015                                             | PET SOLUTIONS                                                                                                    | Pet Shops, Pet Food Suppliers                                                                      | 8608960000                                           | \$67.49                                 | \$67.49                                                | 9 Edit                                    |                   |                     |          |           |         |
|                             | 12/15/2015                                             | GYPSUM WHOLESALERS, INC.                                                                                                    | Construction Materials Not Classifier                                                              | 8608960000                                           | \$2,055.52                              | \$2,055.52                                             | © Edit                                    |                   |                     |          |           |         |
|                             |                                                        |                                                                                                    |                                                                                                    | Statement/Funding Total:                             | \$2,165.21                              | \$2,156.21                                             | The second second                         |                   |                     |          |           |         |
|                             |                                                        | SUNY The State Liver Sty                                                                                                    | Copyright © 2015 The State University of New Yo<br>Contact Us – WEB ACCESSIBILITY – Privacy Policy | rk. All rights reserved.                             |                                         |                                                        |                                           |                   |                     |          |           |         |

|                                                                                      | +                                                |                                                                                            |                                      |    |                                                        |                                                   |                          |                        |              | - 0 2         |
|--------------------------------------------------------------------------------------|--------------------------------------------------|--------------------------------------------------------------------------------------------|--------------------------------------|----|--------------------------------------------------------|---------------------------------------------------|--------------------------|------------------------|--------------|---------------|
| ( https://www.suny.edu/pcard/st                                                      | tatement.jsf                                     |                                                                                            |                                      |    | Υ C                                                    | Q. Search                                         |                          | ☆自                     |              | 0 =           |
| Most Visited Getting Started Started Started Started Started Started Started Started | Suggested Sites<br>ome:: KHASIDIM<br>NY Financia | Web Slice Gallery Campus: 28110 - HSC Syracuse als P-Card                                  |                                      |    |                                                        |                                                   | To change<br>to charge a | State ac<br>and or si  | count<br>ub- | rtal Sign Off |
| Workflow Finance * Human Reso                                                        | urces * HR Hor                                   | me                                                                                         |                                      |    |                                                        |                                                   | object se                | lect <mark>edit</mark> | NOTE:        |               |
| ≜ • Cardholder Statement                                                             |                                                  |                                                                                            |                                      |    |                                                        |                                                   | If you only              | use a de               | efault       | ur Settings   |
| Stat                                                                                 | ement View                                       |                                                                                            |                                      |    |                                                        |                                                   | account, y               | ou can le              | eave the     |               |
|                                                                                      |                                                  |                                                                                            |                                      |    |                                                        |                                                   | charge as i              | is. If you             | only         |               |
|                                                                                      | Select Period                                    |                                                                                            |                                      |    |                                                        |                                                   | need to ch               | ange th                | e sub-       |               |
|                                                                                      |                                                  | Statement Cycle: Dec 07 2015 - Jar                                                         | n 06 2016 (Current) 💌                |    |                                                        |                                                   | object, you              | u can.                 |              |               |
| -                                                                                    | - Statement In                                   | formation                                                                                  |                                      |    |                                                        |                                                   |                          |                        |              | 1             |
|                                                                                      | Statement                                        | Statement Date: January 6, 2016<br>Cardholder Name: MICHELE KHASIC<br>Transaction Count: 3 | 015                                  |    | Cardholder Certifica<br>Default Acc<br>SFS Journal Nun | ation: Not Cerr<br>ount: 8608960<br>nber: E176306 | ified                    |                        | 7            |               |
| -                                                                                    | Statement Det                                    | all                                                                                        |                                      |    |                                                        |                                                   |                          | $\checkmark$           |              |               |
|                                                                                      | Trans. Dat€                                      | Vendor Name \$                                                                             | Trans. Description                   | \$ | Account Number(s)                                      | Trans. Am                                         | Funding Amount           | Actions                |              |               |
|                                                                                      | 12/22/2015                                       | CTC CONSTANTCONTACT.COM                                                                    | Continuity/Subscription Merchants    |    | 8608960000                                             | \$43.20                                           | \$43.20                  | © Edit                 |              |               |
|                                                                                      | 12/16/2015                                       | PET SOLUTIONS                                                                              | Pet Shops, Pet Food Suppliers        |    | 8608960000                                             | \$67.49                                           | \$67.49                  | © Edit                 |              |               |
|                                                                                      | 12/15/2015                                       | GYPSUM WHOLESALERS, INC.                                                                   | Construction Materials Not Classifie | d  | 8608960000                                             | \$2,055.52                                        | \$2,055.52               | © Edit                 |              |               |
|                                                                                      |                                                  |                                                                                            |                                      | s  | tatement/Funding Total:                                | \$2,166.21                                        | \$2,166.21               | 1                      |              |               |

| SUNY financials P-Card - C_ ×<br>Most Visited Getting Starte Signed<br>SUNY SECURE<br>Werkflow, Finance Visuan Resource | + Aft<br>soon cha                                        | er Clicking EDIT-<br>ange the accoun                                                                                                    | • the below s<br>t # or sub-ob                                                  | creen wil<br>ject by se            | l pop up.<br>electing <mark>E</mark> | Here you<br>DIT FUND | Can<br>NG<br>Retern to E | R A D E       |
|----------------------------------------------------------------------------------------------------|----------------------------------------------------------|----------------------------------------------------------------------------------------------------|---------------------------------------------------------------------------------|------------------------------------|--------------------------------------|----------------------|--------------------------|---------------|
| n + Cardholder Statement                                                                                                |                                                          | Transation Details                                                                                                    |                                                                                 |                                    |                                      |                      |                          | Your Settings |
|                                                                                                    | nent View<br>' Select Perio<br>' Statement I<br>Stalemer | Purchase Date: 12/16/<br>VISA Ref Number: 24445/<br>Vendor Name: PET 50<br>City: 800-73<br>Commodity Code:<br>Funding Information<br>Select: Account Number<br>O 200000000 | 2015 2015 2015 2015 2015 2015 2015 2015                                         | ount 567.49<br>ZIP: 454340000      | Country: US                          | Description          |                          | -             |
| 5                                                                                                    | itatement De                                             |                                                                                                    | © Edi                                                                           | t Funding                          |                                      |                      |                          |               |
| Tr                                                                                                    | rans. Date                                               |                                                                                                    |                                                                                 |                                    |                                      |                      | Actions                  |               |
| 212                                                                                                    | 2/22/2015                                                |                                                                                                    |                                                                                 | Save                               |                                      |                      | @ Edit                   |               |
| -12                                                                                                    | 2/16/2015                                                |                                                                                                    |                                                                                 |                                    |                                      |                      | © Edit                   |               |
| 12                                                                                                    | 2/15/2015                                                |                                                                                                    |                                                                                 |                                    |                                      |                      | e Edit                   |               |
|                                                                                                    | -                                                        | SUNY The the Vertex Copyr                                                                                                    | ight C 2015 The State University of New<br>ct Us = WEB ACCESSBUTY = Privacy Pol | r York, All nights reserved.<br>St |                                      |                      |                          | -             |

Funding Line screen : Here you can change the account Number, Sub-Object and can split the charge if applicable. You do not need to fill in item description.

You will only see accounts that you have authority to use. Delete the account listed and input the desired account # to charge.

After you enter your account #, select Save & Return. If entering more than one account, you will select Save/Add next account.

| Most Visited     Getting Started     Started     Started | Web Slice Gallery           |                                                                                                    | C Q Search        | ☆ 自 5   | • <b>* * 4</b> ○ ≡                 |
|----------------------------------------------------------|-----------------------------|----------------------------------------------------------------------------------------------------|-------------------|---------|------------------------------------|
| SUNY SECURE Welcome: CHASEDM C                           | impus: 28110 - HSC Syracuse |                                                                                                    |                   |         | Return to Employee Portal Sign Off |
| Workflow Finance * Human Resources * HR H                |                             |                                                                                                    |                   | e x     |                                    |
| * Cardholder Statement                                   | Funding Line                |                                                                                                    |                   |         | Your Settings                      |
| Statement View                                           | * Account Number            | 608960000 - PCARD LOCAL CONTROL ACC                                                                   | а<br>П            |         |                                    |
| - Select Perio                                           | * Sub Object Code: s        | 32300 - LAB-ANIMALS                                                                                   | \$67.49           |         |                                    |
|                                                          | Funding Description:        |                                                                                                    |                   |         |                                    |
| - Statement I                                            |                             |                                                                                                    |                   |         |                                    |
| Statemer                                                 |                             | + Save / Add Next Account                                                                             | B Save & Return   |         |                                    |
| Statement De                                             |                             |                                                                                                    |                   |         |                                    |
| Trans. Date                                              |                             |                                                                                                    |                   | Actions |                                    |
| 12/22/2015                                               |                             |                                                                                                    |                   | © Edit  |                                    |
| 12/16/2015                                               |                             |                                                                                                    |                   | © Edit  |                                    |
| 12/15/2015                                               |                             |                                                                                                    |                   | © Edit  |                                    |
|                                                          |                             |                                                                                                    |                   |         |                                    |
|                                                          | SUNY When the               | Copyright © 2015 The State University of New York &<br>Contact.Us = WEB ACCESSIBLITY = Privacy Policy | a ngtis resirved. |         |                                    |

| urch                                     | ☆自 で<br>* ×                              | Return to Employee Portal Sign Off       |
|------------------------------------------|------------------------------------------|------------------------------------------|
|                                          | ° x                                      | Return to Employee Portal Sign Off       |
|                                          | * x                                      | Beturn to Employee Portal Sign Off       |
| e                                        | ×                                        |                                          |
|                                          |                                          |                                          |
|                                          |                                          | Your Settings                            |
| -object code<br>eeive a red<br>them know | Actions<br>o Edit<br>o Edit<br>o Edit    | Your Settings                            |
|                                          | -object code<br>ceive a red<br>them know | -object code<br>ceive a red<br>them know |

| Solver Financials P-Card   | - c × ( +              |                                 |                                       |                         |                      |                |         |    |          | -       | 0          |       |
|----------------------------|------------------------|---------------------------------|---------------------------------------|-------------------------|----------------------|----------------|---------|----|----------|---------|------------|-------|
| (https://www.suny.ed       | u/pcard/statement.jsf  |                                 |                                       | C                       | Q. Search            |                | ☆自      |    | +        | ft -    | 0          | Ξ     |
| Most Visited 🗌 Getting Sta | nted 🌄 Suggested Sites | Web Slice Gallery               |                                       |                         |                      |                |         |    |          |         |            |       |
| SUNY SECURE                | Welcome: KHASIDBM      | Campus: 28110 - HSC Syracuse    |                                       |                         |                      |                |         | Be | eturn to | Employe | e Portal S | gn Of |
|                            | SUNT Financi           | lais P-Card                     |                                       |                         |                      |                |         |    |          |         |            | _     |
| Workflow Finance * Hun     | nan Resources * HR Ho  | ome                             |                                       |                         |                      |                |         |    |          |         |            |       |
| * Cardholder Statemen      | 1                      |                                 |                                       |                         |                      |                |         |    |          |         | Your Set   | tings |
|                            |                        | Statement Curles                |                                       |                         |                      |                |         |    |          |         |            |       |
|                            |                        | Dec 07 2015 - Ja                | n 06 2016 (Current)                   |                         |                      |                |         |    |          |         |            |       |
|                            | - Statement I          | nformation                      |                                       |                         |                      |                |         |    |          |         |            |       |
|                            |                        | Statement Date: January 6, 2016 |                                       | Cardholder Certifica    | ation: Not Certified |                |         |    |          |         |            |       |
|                            |                        | Cardholder Name: MICHELE KHASI  | DIS                                   | Default Acc             | ount: 8608960000     |                |         |    |          |         |            |       |
|                            | Statemen               | t Transaction Count: 3          |                                       | SFS Journal Nun         | nber: E176306        |                |         |    |          |         |            |       |
|                            | Statement De           | tall                            |                                       |                         |                      |                |         |    |          |         |            |       |
|                            | Trans. Date:           | Vendor Name 0                   | Trans. Description 0                  | Account Number(s)       | Trans. Amount        | Funding Amount | Actions |    |          |         |            |       |
|                            | 12/22/2015             | CTC CONSTANTCONTACT.COM         | Continuity/Subscription Merchants     | 8608960000              | \$43.20              | \$43.20        | o Edit  |    |          |         |            |       |
|                            | 12/16/2015             | PET SOLUTIONS                   | Pet Shops, Pet Food Suppliers         | 9000031400              | \$67.49              | \$67.49        | ø Edit  |    |          |         |            |       |
|                            | 12/15/2015             | GYPSUM WHOLESALERS, INC.        | Construction Materials Not Classified | 0164110300              | \$2,055.52           | \$2,055.52     | Ø Edit  |    |          |         |            |       |
|                            |                        |                                 | S                                     | tatement/Funding Total: | \$2,166.21           | \$2,166.21     | 1       |    |          |         |            |       |
|                            |                        |                                 |                                       |                         |                      |                |         |    |          |         |            |       |
|                            |                        |                                 | ✓ Certify                             |                         |                      |                |         |    |          |         |            |       |
|                            |                        |                                 | A                                     |                         |                      |                |         |    |          |         |            |       |

Certify Charges- Cardholders can certify their charges after exiting the charge as applicable. Cardholders can click CERTIFY once they receive notification from the Program Administrator.

Charges can be corrected by de-certifying the statement charges only if Accounts Payable has not final certified for the campus. Otherwise, any changes to accounts after clicking CERTIFY would need to be done by journal transfer.

| IMPORTANT - Please R                           | Read                                                       |                                                                          |
|------------------------------------------------|------------------------------------------------------------|--------------------------------------------------------------------------|
| I certif                                       | y that the purchases and amounts                           | listed on this account statement                                         |
| approved by the Progr<br>prohibited by statute | ram Administrator, are not for my camp<br>or by my Campus. | pus, do not exceed spending limits<br>personal use and are not for items |
| Date: June                                     | 25, 2015                                                   |                                                                          |
| Certification<br>Reason/Comments:              |                                                            |                                                                          |
|                                                | ✓ Certify X Cancel                                         |                                                                          |
|                                                | ✓ Certify X Cancel                                         |                                                                          |

## Packets to submit to VISA Program Administrator

After you have reconciled, please submit your packets each month:

## Campus Purchasing SLC Phone number: 4-5720 or 4-4598

\*Your packet will be audited by the Program Administrator for completeness and kept on file. Please note that the Office of State Comptroller can audit SUNY Upstate for VISA charges \*

## Packets to be sent to Program Administrator:

#### In the following order:

- 1) Certification Page (Cardholder and Cardholder's Supervisor will both sign this form)
- 2) Citibank Statement
- 3) All receipts/invoices/ packing slips for each item

\*\*\*Only submit one packet\*\*\*

## Packets to keep for your records:

For all monthly certifications, please keep a copy on file:

- 1) Certification Page
- 2) Citibank Statement
- 3) Receipts/invoices

|                 |                                                          |                                                                                       | a                                                                                                    |                                                                        |                                                                                |                                                                                                    |                                                                                           |                                                        |                                                      |
|-----------------|----------------------------------------------------------|---------------------------------------------------------------------------------------|----------------------------------------------------------------------------------------------------|------------------------------------------------------------------------|--------------------------------------------------------------------------------|----------------------------------------------------------------------------------------------------|-------------------------------------------------------------------------------------------|--------------------------------------------------------|------------------------------------------------------|
|                 | in Nea                                                   | unenic barrian                                                                        | 9                                                                                                    | Citik                                                                  | ank <sup>®</sup> Co                                                            | mmercial C                                                                                           | ards                                                                                      |                                                        |                                                      |
|                 |                                                          |                                                                                       |                                                                                                    | Ca                                                                     | rdholder                                                                       | Dispute Fo                                                                                           | rm                                                                                        | Data                                                   |                                                      |
| inc             | uirer's Nai                                              | me:                                                                                   |                                                                                                    |                                                                        |                                                                                |                                                                                                    |                                                                                           | _ Date:                                                |                                                      |
| Ca              | irdholder's                                              | Name:                                                                                 |                                                                                                    |                                                                        |                                                                                |                                                                                                    |                                                                                           |                                                        |                                                      |
| AC              | count Num                                                | iber                                                                                  |                                                                                                    |                                                                        |                                                                                |                                                                                                    |                                                                                           |                                                        |                                                      |
| Ca              | rdholder:                                                | Please prov                                                                           | ide a copy of a                                                                                           | ny informat                                                            | ion / forms r                                                                  | equested below                                                                                       | along with the sta                                                                        | atement where t                                        | the disputed charge                                  |
|                 |                                                          | FAX TO:                                                                               | 605-357-2019                                                                                              | i man to.                                                              | <u>OR</u>                                                                      | MAIL TO:                                                                                             | Citibank <sup>®</sup> Con<br>701 E. 60 <sup>th</sup> ST<br>P.O. BOX 612<br>Sioux Falls, S | nmercial Cards<br>F. N Mail Code 3<br>25<br>S.D. 57117 | 3270                                                 |
| Th<br>pro       | is form musi<br>ocedures) wi                             | t be filled out<br>thin 60 calen                                                      | completely and<br>dar days of the                                                                         | d forwarded<br>disputed c                                              | to Citibank<br>harges' post                                                    | and appropriate<br>ing date so that                                                                  | Agency Officials<br>we may investiga                                                      | (as determined<br>ate.                                 | by your internal                                     |
| _               |                                                          |                                                                                       | Transaction                                                                                               | Date:                                                                  |                                                                                | Dollar Amount                                                                                        | of Charge: \$                                                                             |                                                        |                                                      |
|                 |                                                          |                                                                                       | Merchant:                                                                                                 |                                                                        |                                                                                |                                                                                                    |                                                                                           |                                                        |                                                      |
| Ca              | rdholder                                                 | Signature:                                                                            |                                                                                                    |                                                                        |                                                                                |                                                                                                    |                                                                                           |                                                        |                                                      |
| Ple<br>ha<br>ad | ease read c<br>ve any que<br>vise you in<br>UNAUTH       | arefully eacl<br>stions, pleas<br>this matter.<br>ORIZED TR                           | n of the follow<br>se contact us a                                                                        | ing descrij<br>at 1-800-24                                             | otions and<br>8-4553 (ove                                                      | check the one n<br>rseas call colle                                                                  | nost appropriate<br>ct, 904-954-7850                                                      | e to your partic<br>)). We will be n                   | cular dispute. If you<br>nore than happy to          |
| _               | [] I have                                                | TE DDOCE                                                                              | this charge to m                                                                                          | DATE OF                                                                |                                                                                | TRANSACTIO                                                                                           |                                                                                           |                                                        |                                                      |
| •               | [] The tr<br>My ca                                       | ansaction listed<br>rd was in my p                                                    | above represer<br>ossession at all t                                                                      | DATE OF<br>its a multiple<br>imes.                                     | billing to my                                                                  | account. I only auth                                                                                 | IN WAS<br>orized one charge                                                               | from this mercha                                       | nt for this amount.                                  |
| •               | MERCHA<br>(Please pro<br>[ ] My ac<br>but the            | NDISE OR<br>wide a separat<br>count has been<br>a matter was n                        | SERVICE NO<br>e statement deta<br>n charged for the<br>ot resolved.                                       | I RECEIVE<br>iling the mer<br>above trans                              | ED IN THE chant contact action, but I h                                        | AMOUNT OF \$                                                                                         | date to receive me<br>e merchandise or :                                                  | erchandise.)<br>service. I have co                     | ntacted the merchant                                 |
| •               | MERCHA<br>(Please pro<br>[ ] My ao<br>****En             | NDISE RET<br>wide a separat<br>count has been<br>closed is a cop                      | URNED IN THe<br>e statement deta<br>in charged for the<br>by of my postal o                               | IE AMOUN<br>iling the mer<br>above listed<br>r UPS receip              | TOF\$<br>chant contact<br>transaction, I                                       | , and the expected<br>out the merchandis                                                             | date to receive me<br>e has since been r                                                  | erchandise.)<br>eturned.                               |                                                      |
| •               | CREDIT I<br>[]   have<br>enclor                          | NOT RECEN<br>received a cre                                                           | VED<br>dit voucher for th                                                                                 | ne above liste                                                         | ed charge, but                                                                 | t it has not yet appe                                                                                | ared on my accou                                                                          | nt. A copy of the                                      | credit voucher is                                    |
| •               | DIFFERE<br>[ ] The ar<br>signed                          | NCE IN AM<br>mount of this d                                                          | O <b>UNT</b><br>harge has been a<br>se of amount is §                                                     | altered since                                                          | the time of pu                                                                 | irchase. Enclosed                                                                                    | is a copy of my sal                                                                       | es draft showing t                                     | he amount for which I                                |
| •               | COPY RE                                                  | QUEST                                                                                 | ge, but need a co                                                                                         | py of the sal                                                          | es draft for m                                                                 | y records.                                                                                           |                                                                                           |                                                        |                                                      |
| •               | SERVICE<br>[ ] I have<br>[ ] Paid for<br>anothe<br>docum | S NOT REC<br>been billed for<br>or by another n<br>er credit card. [<br>mentation den | EIVED: <u>Pleas</u><br>this transaction;<br>neans. My card r<br><u>Enclosed is my</u><br>nonstrating that | e enclose :<br>however, th<br>umber was u<br>receipt, can<br>payment w | a separate :<br>e merchant w<br>ised to secure<br>iceled check<br>as made by o | statement with t<br>as unable to provid<br>e this purchase; ho<br>(front and back),<br>other means.] | he date of the n<br>le the services.<br>wever, the final pay<br>copy of credit car        | nerchant conta<br>yment was made<br>id statement, or a | ct and response.<br>by check, cash, or<br>applicable |
| •               | NOT AS I<br>[ ] The ite<br>things                        | DESCRIBED<br>em(s) specified<br>of value were                                         | )<br>I do not conform<br>received. The ca                                                                 | to what was<br>rdholder mus                                            | agreed upon<br>st have attemp                                                  | with the merchant.<br>oted to return the n                                                           | (The cardholder m<br>herchandise and st                                                   | ust specify what g<br>ate so in his/her o              | goods, services, or<br>xomplaint.)                   |
| •               | If none of<br>Provide a c<br>description                 | of the above<br>omplete descri<br>statement.                                          | e reasons ap<br>ption of the prob                                                                         | ply:<br>lem, attempt                                                   | ed resolution                                                                  | and outstanding is:                                                                                  | sues. Use a separa                                                                        | ate sheet of paper                                     | and sign and date your                               |
| Pu<br>PS        | blic Sector Di<br>003 Final 05/                          | spute Form<br>/18/06                                                                  |                                                                                                    |                                                                        |                                                                                |                                                                                                    |                                                                                           |                                                        |                                                      |
| © 2             | 006 Citicorp.                                            | All rights rese                                                                       | ved.                                                                                                    |                                                                        |                                                                                |                                                                                                    |                                                                                           |                                                        |                                                      |

CITIBANK, CITI and Arc Design, CITIGROUP and the Umbrella Device are trademarks and service marks of Citicorp or its affiliates and are used and registered throughout the world.

#### SUNY Upstate Medical's Unallowable VISA Card Charges and SUNY Exclusions

- Computers to include tablets, iPads
- Printers
- EBAY
- Food/Restaurants
- Gifts and Gift Cards (retirement, birthday, award plaques/trophies, etc.), flowers, fruit baskets
- Payments to Employees or Non-Employees (consultants/guest speakers)
- Charitable donations or political contributions
- Heaters/fans/humidifiers/dehumidifiers
- Televisions
- Clothing uniforms, work boots, etc.
- Appliances refrigerators, microwaves, etc.
- Anything labor related.

| MCC Description                               | MCC #                             |
|-----------------------------------------------|-----------------------------------|
| Airline                                       | 3000-3299.4511.4582.4722.4723.476 |
| Lodging                                       | 3501-3799,7011                    |
| Car Rental                                    | 3351-3441.7512                    |
| Steamship & Cruise Lines                      | 4411                              |
| Money Transfer-Merchant                       | 4829                              |
| Precious Stones & Metals                      | 5094                              |
| Mobile Home Dealers                           | 5271                              |
| Duty free stores                              | 5309                              |
| Motor Home Dealers                            | 5592                              |
| Furs and Eurriers                             | 5681                              |
| Package Stores-Beer Wine & Liquor             | 5921                              |
| Antique Shons                                 | 5932                              |
| Pawn Shops                                    | 5933                              |
| Antique Reproduction Stores                   | 5037                              |
| Jawalry                                       | 5944                              |
| Fin Institutions Manual Cash Disburgements    | 6010                              |
| Fin Institutions-Manual Cash Disburgements    | 6011                              |
| Member Fin Institutions-Merchandise & Syce    | 6012                              |
| Quasi Cash Member Financial Institutions      | 6050                              |
| Quasi Cash-Member Financial Institutions      | 6051                              |
| Quasi Cash-Merchant                           | 6529,6520                         |
| Remote Stored Value Load                      | 6521 6522                         |
| Manau Transfer Member Einengiel Institution   | 6524                              |
| Value Purchase Member Financial Institution   | 6535                              |
| Value Fulchase – Member Financial Institution | 6760                              |
| Savings Donds                                 | 7012                              |
| Time snares                                   | 7012                              |
| Putieral Services & Crematories               | 7201                              |
| Dating/Escort Services                        | 7273                              |
| Tax Preparation Service                       | 7270                              |
| Counseling service-debt, marriage, personal   | 7277                              |
| Massage Parlors                               | 7297                              |
| Health and Beauty spas                        | 7298                              |
| Golf Courses                                  | 7992                              |
| Video Amusement game supplies                 | 7993                              |
| Betting Facilities                            | 7995                              |
| Country Clubs                                 | 7997                              |
| Dentists & Orthodontists                      | 8021                              |
| Child Care Services                           | 8351                              |
| Court Costs incl. Child Support               | 9211                              |
| Fines                                         | 9222                              |
| Bail & Bond Payments                          | 9223                              |
| Tax Payments                                  | 9311                              |
| Food Stamps                                   | 9401                              |
| Automated Referral Services                   | 9700                              |

Page 1 of 1

| AC 946 (Rev. 3                                                                                           | TO BE RETAINED BY VENDOR AS<br>EVIDENCE OF EXEMPT SALE <b>TAX EXEMPTI</b>                                                                                                    |                                                                    | TAX EXEMPTION CEI | RTIFICATE   |
|----------------------------------------------------------------------------------------------------|----------------------------------------------------------------------------------------------------|--------------------------------------------------------------------|-------------------|-------------|
| STATE OF NEW YORK<br>or use only by Employees of the State of New York<br>or its political subdivisions. |                                                                                                    | Name of Person or Firm Furnishing Services and/or Materials        |                   | Date        |
|                                                                                                    | Address This is to certify that I am an employee of the State of New York or one of its political subdivisions; that the services or materials purchased on date set forth below will be paid for by the State or a political subdivision; and that such charges are incurred in the performance of my official dut NY State Purchase Nature of Transactions |                                                                    |                   |             |
|                                                                                                    | Dates of Transactions<br>State Dept., Agency or<br>Political Subdivision                                                                                                    | SUNY Upstate Medical University - EX-14740026K                     | Signature         | of Employee |
| ц                                                                                                    | NOTE: A separate exemp                                                                                                    | otion certificate is required from each person claiming exemption. | Т                 | ïtle        |

## **Monthly Checklist**

For each month that you have charges and or / credits:

- O Print Citibank Credit Card Statement
- O Certify Charges in Finance and Management- Procurement Card Module
- O Printed your certification Page –signed by cardholder and supervisor
- Attach & Secure Itemized Invoices & Receipts for each of the charges/credits as shown on your Citibank Statement.
- Provide Backup, justification, and/or necessary approval for those charges that require it.
- O Confirm Sales Tax has not been charged.
- If sales tax has been charged- cardholder has notified vendor to process a credit to the VISA card. Note on log or next to tax amount on the invoice that a credit has been requested. Attach confirmation of the credit. On the next statement, copy of documentation with the credit that has been applied.
- Submit packet to Program Administrator (Signed Certification page, Citibank Statement, Back up Documents-all <u>ORIGINAL</u>- invoice/receipts, and any justifications/approvals).